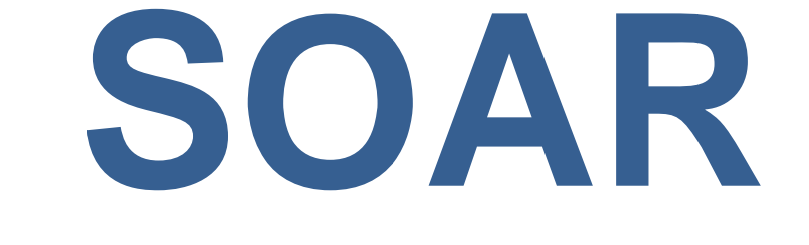

# System for Online Application Review

# USER MANUAL

California Natural Resources Agency

Version 1.0 July 1, 2016

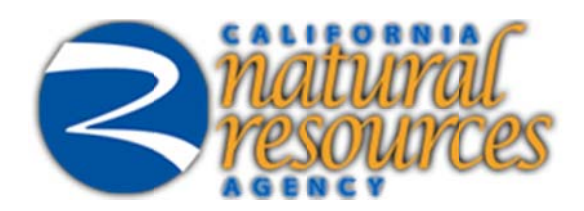

## **Table of Contents**

| Ι.  | SOA | AR: AN INTRODUCTION                                                           | 1                     |
|-----|-----|-------------------------------------------------------------------------------|-----------------------|
| П.  | WHI | ERE TO FIND SOAR                                                              | 1                     |
| Ш.  | SOA | AR SIGN UP PROCESS                                                            | 2                     |
|     | A.  | STEP 1: ORGANIZATION SEARCH<br>1. CREATE NEW ORGANIZATION                     | 2<br>3                |
|     | В.  | STEP 2: USER REGISTRATION                                                     | 3                     |
| IV. | SIG | NING ONTO SOAR                                                                | 5                     |
|     | A.  | MAIN MENU                                                                     | 5<br>6<br>6<br>6<br>6 |
|     |     | 6. SYSTEM DISCLOSURE                                                          | 6                     |
| V.  | STA | RT A NEW APPLICATION                                                          | 7                     |
|     | Α.  | SYSTEM DISCLOSURE                                                             | 7                     |
|     | В.  | SELECT ORGANIZATION                                                           | 7                     |
|     | C.  |                                                                               | 8                     |
|     | D.  | GETTING STARTED                                                               | 8                     |
|     | Ε.  | GENERAL INFORMATION                                                           | 9                     |
| VI. | APP |                                                                               | 9                     |
|     | A.  | NAVIGATING BETWEEN TABS<br>1. PREVIOUS OR NEXT BUTTONS<br>2. CLICKING ON TABS | 10<br>10<br>10        |
|     | В.  | GENERAL INFORMATION                                                           | 10                    |
|     | C.  | PROJECT BUDGET                                                                | 11                    |
|     | D.  | FUNDING                                                                       | 12                    |
|     | E.  | PROJECT MANAGEMENT                                                            | 12                    |
|     | F.  | LEGISLATIVE INFORMATION                                                       | 13                    |
|     | G.  | CONTACTS                                                                      | 14                    |
|     | Н.  | COOPERATING ENTITIES                                                          | 14                    |
|     | I.  | QUESTIONNAIRE                                                                 | 15                    |
|     | J.  | ATTACHMENTS                                                                   | 16                    |
|     | K.  | PERFORMANCE MEASUREMENT                                                       | 17                    |
|     | L.  | STATUS                                                                        | 18                    |
|     | M.  | FEEDBACK                                                                      | 18                    |

|       | N.  | POST-AWARD                                   | <u>    19    </u> |
|-------|-----|----------------------------------------------|-------------------|
| VII.  | SAV | ING AND PRINTING YOUR APPLICATION            | 19                |
|       | Α.  | SAVING YOUR APPLICATION                      | 19                |
|       | В.  | PRINTING YOUR APPLICATION                    | 19                |
| VIII. | EDI | TING, PREVIEWING, AND SUBMITTING APPLICATION | 20                |
|       | Α.  | EDITING AN EXISTING APPLICATION              | 20                |
|       | В.  | PREVIEWING YOUR APPLICATION                  | 21                |
|       | C.  | APPLICATION COMPLETION CHECK                 | 22                |
|       | D.  | SUBMITTING YOUR APPLICATION                  | 22                |
| IX.   | ADD | DITIONAL MAIN MENU OPTIONS                   | 23                |
|       | Α.  | UPDATE YOUR USER PROFILE                     | 24                |
|       | В.  | UPDATE USER PASSWORD                         | 25                |
|       | C.  | UPDATE ORGANIZATION PROFILE                  | 26                |
|       | D.  | SYSTEM DISCLOSURE                            | 27                |
| Х.    | RES | OURCES                                       | 28                |
|       | Α.  | FREQUENTLY ASKED QUESTIONS (FAQs)            | 28                |
|       | В.  | NOTES OR HINTS                               | 28                |
|       | C.  | SOAR HELP DESK                               | 28                |

## I. SOAR: AN INTRODUCTION

SOAR stands for the System for Online Application Review. It is a web-based system originally developed by the State Water Resources Control Board, and adapted for use by the California Natural Resources Agency, to accept, review, and store grant Application submittals electronically.

The system requirements that will aid in the use of SOAR are as follows:

- Use Internet Explorer (version 6.0 or higher);
- Computer monitors should have a resolution of at least 1024 X 760;
- Disable pop-up blocking software;
- Use a personal computer (PC).

SOAR testing is limited to PCs with Internet Explorer. Use of MACs or web browsers other than Internet Explorer may result in difficulty in saving information, uploading attachments, or submitting an Application.

## **II. WHERE TO FIND SOAR**

SOAR is hosted on the California Natural Resources Agency website. SOAR can be found at the following web address: <u>https://soar.resources.ca.gov</u>. The SOAR homepage serves as the portal to log onto the system and to access previously submitted applications available on the Public Search Tool page.

| Ccov natural<br>resources<br>SOAR - System for Online Application Review                                                                                                    |
|----------------------------------------------------------------------------------------------------|
| LOG ONTO SOAR Username: Password : LOG ONTO SOAR Note: The username and password are case-sensitive.                                                                                                    |
| RETRIEVE PASSWORD         CREATE ACCOUNT         PUBLIC SEARCH TOOL           WELCOME TO SCAR         WELCOME TO SCAR         California Natural Resources Agency (CNRA) allows potential funding recipients to apply fer grant and loan funding offered by California Natural Resources Agency.         California Natural Resources Agency (CNRA) is responsible for administering the SOAR system. California Natural Resources Agency Mission: To restore, protect and manage the state's natural, historical and cultural resources for current and future generations using creative approaches and solutions based on science, collaboration and respect for all the communities and interests involved. |
| NEED HELP? CONTACT SOAR HELP DESK         The SOAR Help Disk is staffed Monday - Friday (9:00 AM - 4:00 PM).         Please direct your questions to:         916-653-6138 or <u>SOAR ADMIN/@resources.ca.cov</u> If you are experiencing problems with SOAR, please provide the following infirmation:         • Name of the funding program you are applying to;         • A short description of the problem (including where in the application the problem is occurring);         • Proposal Identification Number (PIN) assigned to the application; and         • A screen shot of the error received (if applicable).                                                                                   |

Figure 1 – System for Online Application Review (SOAR) homepage

## **III. SOAR SIGN UP PROCESS**

If you do not have a SOAR account, you may create one by clicking on the "**Create Account**" button on the SOAR homepage.

Creating a user account is a two-step process:

- Step 1: Organization Search; and
- Step 2: User Registration

#### A. STEP 1: ORGANIZATION SEARCH

General information for your organization may already be entered in SOAR. You can search the database by entering any part of the name of the organization and clicking on the "**Search**" button. A listing of organizations will appear. For example: Entering the word "california" will return the California Natural Resources Agency.

|                                                                                                    | C.cov<br>SOAR - Sys                                                                                                    | stem for On                    | Inatural                                                                                                    |                                                                                                    |
|----------------------------------------------------------------------------------------------------|----------------------------------------------------------------------------------------------------|--------------------------------|----------------------------------------------------------------------------------------------------|----------------------------------------------------------------------------------------------------|
| Organization Search Ste                                                                                                    | )1                                                                                                    | Color and of the set           |                                                                                                    |                                                                                                    |
| This page allows you to search fo<br>ir misspelled words, will prevent<br>he search results, Scroll down th                                                                | r organizations which are already in the PANS I databa<br>he system from retrieving the organization record. If yo<br>search results to Create New Organization record.                                                        | ou find the organization of in | terest, click on the name to submit an application on behalf of that org                                                                       | anization. If you do not find the organization in                                                  |
| This page allows you to search for<br>rr misspelled words, will prevent<br>the search results, Scroll down th<br>Search for Organization<br>Organization Name:<br>Sort By: | organization which are aready in the FASI databa<br>he system from retrieving the organization eccord. If ye<br>a search results to Create New Organization record.<br>California<br>Organization Name  Ceate New Organization | ou find the organization of in | pancauon name and dick on the search buildon, due care when entern<br>terest, click on the name to submit an application on behalf of that org | ng an entire organization name. An exit space<br>anization. If you do not find the organization in |

Figure 2 – Step 1: Organization Search

If the name of the organization you are representing is listed, select the organization name and proceed to Step 2: User Registration.

If your organization is not found in the displayed search results, click the "**Create New Organization**" button. You will create a new organization record in SOAR by following the instructions listed below.

#### 1. CREATE NEW ORGANIZATION

Creating a new organization record in SOAR should occur only when your organization is not found per the search process outlined above.

Please enter the organization's contact information, such as: Name of Organization, Division or Branch, Address, City, State and Zip Code, Type of Organization and Federal Tax ID Number. Click the "**Next Step**" button to proceed to Step 2: User Registration.

Note: If the Federal Tax ID # is not known at this time, it can be entered at a later time.

| <i>C</i> a<br>so                                                                                                    | AR - System fo                        | natura<br>xesourc<br>or Online Applic        | ation Review                             |                                |
|----------------------------------------------------------------------------------------------------|---------------------------------------|----------------------------------------------|------------------------------------------|--------------------------------|
| New Organization Details<br>This screen allows you to enter your organization details. The system to<br>Occupitation Details | will naintain this information in the | SOAR database. Enter the details an          | nd click "Next Step" button to proceed t | o User Account Details Screen. |
| Organization Name:<br>Division or Branch:<br>Mailing Address:                                                                |                                       |                                              |                                          |                                |
| Mailing City:<br>Mailing State:<br>Mailing Zip:                                                                              |                                       |                                              |                                          |                                |
| Type of Organization:<br>Federal Tax Id Number:                                                                              | Stlect a Value                        | inter numbers only. Correct formal is 999999 | 000.)                                    |                                |

Figure 3 – New Organization Details

#### B. STEP 2: USER REGISTRATION

Enter user account details such as name, contact information, user name, password, and security question/answer.

Note: It is important that your email address is kept current as email is the primary means of communicating with users.

|                                                           | C.Gov<br>SOAR - S              | ystem for O                   | natural<br>resources<br>nline Application Review                             |
|-----------------------------------------------------------|--------------------------------|-------------------------------|------------------------------------------------------------------------------|
|                                                           |                                |                               |                                                                              |
| User Registration Step 2                                  |                                |                               |                                                                              |
| This is a simple two step process. Please enter your Orga | anization details ir Step 1, y | our User details in Step 2 an | d click on "Create User Account" button to Successfully Create User Account. |
| User Account Details                                      |                                |                               |                                                                              |
| Organization:                                             | California NaturalResource     | s Agency                      |                                                                              |
| Prefix:                                                   |                                | (Mr., Ms. Dr., etc.)          |                                                                              |
| First Name:                                               |                                |                               | 1                                                                            |
| Midde Name:                                               |                                |                               |                                                                              |
| Last Name:                                                |                                |                               | Ĩ                                                                            |
| Title:                                                    |                                |                               | ĨØ                                                                           |
| Phone:                                                    |                                |                               |                                                                              |
| Fax:                                                      |                                |                               |                                                                              |
| Email:                                                    |                                |                               |                                                                              |
| Confirm Email:                                            |                                |                               |                                                                              |
| Subscribe to Email Alerts?:                               | Yes 🗸 🥑                        |                               |                                                                              |
| User Name:                                                |                                |                               | Check for Availability                                                       |
| Password:                                                 |                                |                               |                                                                              |
| Security Cuestion:                                        | Select a Value 🗸 🕥             |                               |                                                                              |
| Security Answer:                                          |                                |                               |                                                                              |
| 2 - 11 - 11 - 11 - 11 - 11 - 11 - 11 -                    | Create User Account            | Back to Organization          |                                                                              |

Figure 4 – Step 2: User Registration

Select a User Name and Password for your account. Click the "**Check for Availability**" button to verify whether the user name selected is available. To activate your SOAR user account, click the "**Create User Account**" button.

Note: The password is case sensitive.

After successfully creating a user account, a confirmation screen can be printed for your records. Please use the FILE | PRINT function on your browser and please keep it in a safe place for future reference. A confirmation email will be sent within 24 hours.

|                                                                                                    |                                                                                                    | C.Gov                                    | stem for O                 | <b>Anatur</b><br><i>xesqui</i><br>Inline Appli | ces<br>cation Re | view |  |
|----------------------------------------------------------------------------------------------------|----------------------------------------------------------------------------------------------------|------------------------------------------|----------------------------|------------------------------------------------|------------------|------|--|
| Confirmation                                                                                                    |                                                                                                    |                                          |                            |                                                |                  |      |  |
| Congratulations! You have succe                                                                                                    | sfully created a SOAR us                                                                                            | er account!                              |                            |                                                |                  |      |  |
| Congratulations! You have succe<br>The following are your user accoun<br>An email confirmation will be sent to                                                                                                    | isfully created a SOAR us<br>details. Please print & sav<br>you within 15 minutes.                                  | er account!<br>e them in a safe place fo | r your future reference. D | ion't give out your passwor                    | d to anyone.     |      |  |
| Congratulations! You have succe<br>The following are your user accoun<br>An email confirmation will be sent to<br>User Account Confirmation<br>Your User Name                                                                              | sfully created a SOAR us<br>details. Please print & sav<br>you within 15 minutes.                                   | er account!<br>9 them in a safe place fo | r your future reference. D | ion't give out your passwor                    | d to anyone.     |      |  |
| Congratulations! You have succe<br>The following are your user account<br>An email confirmation will be sent t<br>User Account Confirmation<br>Your Dassword<br>Your Password                                                              | ssfully created a SOAR us<br>details. Rease print & sav<br>you within 15 minutes.                                   | er account!<br>9 them in a safe place fo | r your future reference. D | ton't give out your passwor                    | d to anyone.     |      |  |
| Congratulations! You have succe<br>The following are your user account<br>An email confirmation will be sent t<br>User Account Confirmation<br>Your Confirmation<br>Your Security Question<br>Your Security Question                       | details. Rease print & sav<br>you within 15 minutes.                                                                | er account!<br>9 them in a safe place fo | r your future reference. D | ion't give out your passwor                    | d to anyone.     |      |  |
| Congratulations! You have succe<br>The following are your user account<br>An email confirmation will be sent t<br>User Account Confirmation<br>Your Confirmation<br>Your Security Question<br>Your Security Answer<br>Your Security Answer | details. Please print & sav<br>you within 15 minutes.<br>test account<br>account test<br>FAVORITE_SPORT<br>football | er account!<br>e them in a tafe place fo | r your future reference. D | ion't give out your passwor                    | d to anyone.     |      |  |

Figure 5 – User Account Confirmation

To log in to SOAR, click the "Back to Login Page" button.

## **IV.SIGNING ONTO SOAR**

On the SOAR homepage, enter your Username and Password and click the "Log onto SOAR" button to enter the system.

| C.cov                                                                                                    |
|----------------------------------------------------------------------------------------------------|
|                                                                                                    |
| LOG ONTO SOAR                                                                                                    |
|                                                                                                    |
| Username: Password : LOG ONTO SOAR                                                                                                    |
| Note: The usernane and password are case-sensitiv.                                                                                                    |
|                                                                                                    |
| RETRIEVE PASSWORD CREATE ACCOUNT PUBLIC SEARCH TOOL                                                                                                    |
| WELCOME TO SOAR                                                                                                    |
| The System for Online Application Review (SOAR) allows potential funding recipients to apply for grant and loan funding offered by California Natural Resources Agency.                                                                                                    |
| California Natural Resources Agency (CNRA) is responsible for administering the SOAR system. California Natural Resources Agency Mission: To restore, protect and manage the state's natural, historical and cultural resources for current and future generations using creative approaches and solutions based on science, collaboration and respect for all the communities and interests involved. |
|                                                                                                    |
| NEED HELP? CONTACT SOAR HELP DESK<br>The SOAR Help Desk is staffed Monday - Friday (9:00 AM - 4:00 PM).                                                                                                    |
| Please direct your questions to:                                                                                                    |
| 916-653-6138 or SOAR ADMIN@resources (a gov                                                                                                    |
| If you are experiencing problems with SOAR, please provide the following information:                                                                                                    |
| Name of the lunding program you are applying to;     A short description of the problem (including where in the application the problem is occurring);     Pronocal Identification Number (PIN) assimed to the application; and                                                                                                    |
| <ul> <li>A screen shd of the error received (if appicable).</li> </ul>                                                                                                    |
|                                                                                                    |

Figure 6 – Log onto SOAR

## A. MAIN MENU

After signing in, the Main Menu will appear. The Main Menu allows you to submit a new application, work on existing application(s) or update your user and organization profile.

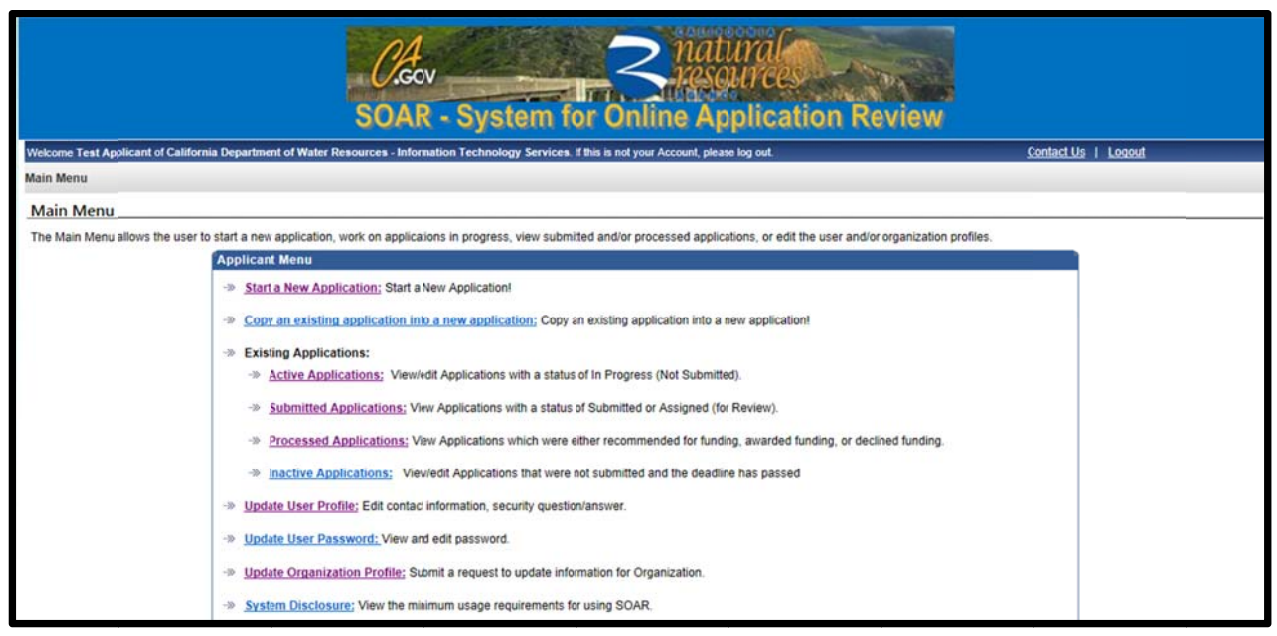

#### Figure 7 – Main Menu

#### 1. START A NEW APPLICATION

This link will direct the user to the Application initiation process. Section V below has additional information about how to start a new Application.

#### 2. EXISTING APPLICATIONS

This section of the Main Menu allows the user to choose which set of applications to view: Active, Submitted, Processed, and Inactive. Sections VI through VIII have additional information about how to complete, save, edit, print, preview, or submit your Application.

#### 3. UPDATE USER PROFILE

This link allows the user to edit contact information, and the security question and answer.

#### 4. UPDATE USER PASSWORD

This link allows the user to view and edit the password for the account.

#### 5. UPDATE ORGANIZATION PROFILE

This link allows the user to update information for the Organization via a change request.

#### 6. SYSTEM DISCLOSURE

This link allows the user to view the minimum usage requirements for SOAR.

Note: See ADDITIONAL MAIN MENU OPTIONS for more information

## V. START A NEW APPLICATION

Select the "Start a New Application" link on the Main Menu.

## A. SYSTEM DISCLOSURE

Once the link is clicked, the "**System Disclosure**" page is displayed. This page is displayed each time a new Application is started. After reading through each of the usage requirements, please check the box and then click the "**Continue**" button.

| SOAR - System for Online Application                                                                                                    | on Review                                                            |    |
|----------------------------------------------------------------------------------------------------|----------------------------------------------------------------------|----|
| elcome Test Applicant of California Department of Water Resources - Information Technology Services If this is not your Account, please log out.                                                                                                 | <u>Contact Us</u>   Logout                                           |    |
| ystem Disclosure<br>SOAR was designed and tested foruse on a personal computer PC) using Internet Explorer (version 6.0 or higher). The use of a MacIntosh (i<br>information, navigate within SOAR, upload attachments, or submt an application. | Mac) or other web browsers may impact he ability to successfully sav | ve |
| The following is a list of recommendations when using SOAR. Please review the recommendations, and check all the CheckBoxes to acknow                                                                                                    | ledge the recommendations and to start rew application!              |    |
| Usage Recommendations                                                                                                    |                                                                      |    |
| Usa web browser InternetExplorer (version 6.0) or greater.                                                                                                    |                                                                      |    |
| Use web browser InternetExplorer (version 6.0) or greater.<br>Save work often - Systemtimes out after 60 minutes of inactivity.                                                                                                    |                                                                      |    |
| Use web browser InternetExplorer (version 6.0) or greater.<br>Save work often - Systemtimes out after 60 minutes of nactivity.<br>Disable pop-up blocking software.                                                                              |                                                                      |    |

#### Figure 8 – Disclosure

## B. SELECT ORGANIZATION

The Select Organization screen allows the user to identify whether they are submitting an Application on behalf of their organization OR on behalf of another organization.

| Chev natural<br>resources<br>SOAR - System for Online Application Rev                                                                                                    | iew                                                                                                    |
|----------------------------------------------------------------------------------------------------|----------------------------------------------------------------------------------------------------|
| Welcome Test Applicant of California Department of Water Resources - Information Technology Services. I this is not your Account, please log out.                                                                                                    | Contact Us   Logout                                                                                                    |
| Main Menu > Select Applicant Organization                                                                                                    |                                                                                                    |
| Select Applicant Organization                                                                                                    |                                                                                                    |
| Please identify the Applicant Organization for the application startid by selecting either OPTION 1 or OPTION 2 below. If the applicant Organization selected<br>Desk b have the correct Applicant Organization associated with the project.<br><b>OPTION 1: Applicant Organization = Submitting Org:nization</b><br>• The Applicant Organization for his project is: " California Department of Water Resources - Information Technology Services ". The Applicant Organization to move to the next step.<br>OPTION 1 button to move to the next step. | is later determined to be incorrect, contact the SOAR Help<br>anization is the same as the Submitting Organization. Press |
| OR                                                                                                    |                                                                                                    |
| OPTION 2: Applicant Organization ≠ Submitting Org:nization                                                                                                    |                                                                                                    |
| The application is being submitted on behalf of another organization (the Applicant Organization). The Applicant Organization is different from the Submit and select the Applicant Organization for this project.     OPTION 2                                                                                                    | tling Organization. Press the OPTION 2 button to search fer                                                               |
| @ 2016 State of California. Conditions of Lice I Contact Lie I Privacy Delicy                                                                                                    |                                                                                                    |

Figure 9 – Select Organization

### C. ACTIVE RFPs

This screen displays a list of RFPs currently accepting applications. Select an RFP from the list displayed on the screen to begin the application process.

| <i>Cla</i> son                                                                                                    | R - System for Online Application Re                                                                                                    | view                                           |
|----------------------------------------------------------------------------------------------------|----------------------------------------------------------------------------------------------------|------------------------------------------------|
| Velcome Test Applicant of California Department of Water Resources - In                                                                                   | ornation Technology Services. If this is not your Account, pleaselog out.                                                                                                    | Contact Us   Logout                            |
| tain Menu > Active RFPs                                                                                                    |                                                                                                    |                                                |
| Active RFPs                                                                                                    |                                                                                                    |                                                |
| The following is a list of active Request for Ptoposals (RFPs). These RF<br>Please refer to the RFP, Guidelines, Solicitaton Notice, or other information | Ps are currently accepting applications. Select the desired RFP from the list below to begin<br>ticr provided (by the funding program or funding organization; for detailed information on t | n the application process.<br>The application. |
| RFP Title                                                                                                    |                                                                                                    | Deadline Date                                  |
| Third testing REP                                                                                                    |                                                                                                    | 7/15/2016 5:00:00 PM                           |
| Habitat Conservation Fund                                                                                                    |                                                                                                    | 7/30/2016 5:00:00 PM                           |
|                                                                                                    | © 2016 State of California. <u>Conditions of Use   Contact Us   Privacy Policy</u>                                                                                                    |                                                |

Figure 10 – Active RFPs

#### D. GETTING STARTED

This screen displays key information about the RFP selected. To initiate the Application, please click the "**Continue to Application**" button.

|                                                                                                    | SOAP System for Online Application Boy                                                                                                    | (in)                                                                                               |
|----------------------------------------------------------------------------------------------------|----------------------------------------------------------------------------------------------------|----------------------------------------------------------------------------------------------------|
| nome Test Applicant of California Department of V                                                                                                    | SUAR - System for Online Application Rev                                                                                                    | Cortact Us 1 Looout                                                                                |
| ain Menu > Getting Started                                                                                                    |                                                                                                    |                                                                                                    |
| etting Started                                                                                                    |                                                                                                    |                                                                                                    |
| his page allows the user to review/confirm the follo                                                                                                    | wing: selected RFP, Applicant Organization, and Submitting Organization.                                                                                                    |                                                                                                    |
| you would like to apply for the "Habitat Conserva<br>isign your application an unique Proposal Iden<br>ease refer to the RFP, Guidelines, Solicitation Not                                                                                                    | tion Fund" RFP using the Applicant and Submitting Organization shown below, cick the "Continue to Application<br>tiffication Number (PN) and initiate application. The "Back" button will take you back to the list of currently ac<br>ice, or other information provided (by the funding program or funding organization) for detailed information on the                                                                                                    | n" button. Pressing the "Continue to Application" button will<br>cepting RFPs.<br>e application.   |
| you would like to apply for the "Habitat Conserva<br>usign your application an unique Proposal Iden<br>lease refer to the RFP, Guidelines, Solicitaion Not<br>Confirm the following information:<br>RFP Title:                                                                                                    | tion Fund" RFP using the Applicant and Submitting Organization shown below, cick the "Continue to Application<br>tiffication Number (PN) and initiate application. The "Back" button will take you back to the list of currently ac<br>ice, or other information provided (by the funding pregram or funding organization. for detailed information on the<br>Habitat Conservatior Fund                                                                                                    | " button. Pressing the "Continue to Application" button will<br>cepting RFPs.                      |
| you would like to apply for the "Habitat Conserva<br>ssign your application an unique Proposal Ider.<br>lease refer to the RFP, Guidelines, Solicitaion Not<br>Confirm the following information:<br>RFP Title:<br>RFP Description:                                                                                                   | tion Fund" RFP using the Applicant and Submitting Organization shown below, cick the "Continue to Application<br>tiffication Number (PN) and initiate application. The "Back" button will take you back to the list of currently ac<br>ice, or other information provided (by the funding program or funding organization. for detailed information on the<br>Habitat Conservatior Fund<br>Habitat Conservatior Fund                                                                                                    | " button. Pressing the "Continue to Application" button will<br>cepting RFPs.                      |
| you would like to apply for the "Habitat Conserva<br>ssign your application an unique Proposal Iden<br>lease refer to the RFP, Guidelines, Solicitaion Not<br><u>Confirm the following information:</u><br>RFP Title:<br>RFP Description:<br>Applicant Organization:                                                                  | tion Fund" RFP using the Applicant and Submitting Organization shown below, click the "Continue to Application<br>triffication Number (PN) and initiate application. The "Back" button will take you back to the list of currently ac<br>lice, or other informatiin provided (by the funding program or funding organization. for detailed information on the<br>Habitat Conservatior Fund<br>Habitat Conservatior Fund<br>California Department of Water Resources - Information Technology Services - Information Technology Services                                                                                                    | n" button. Pressing the "Continue to Application" button will<br>cepting RPPs.<br>application.     |
| you would like to apply for the "Habitat Conserva<br>ssign your application an unique Proposal Iden<br>lease refer to the RFP, Guidelines, Solicitaion Not<br>Confirm the following information:<br>RFP Title:<br>RFP Description:<br>Applicant Organization Division:                                                                | tion Fund" RFP using the Applicant and Submitting Organization shown below, cick the "Continue to Application<br>titification Number (PN) and initiate application. The "Back" button will take you back to the list of currently ac<br>sice, or other information provided (by the funding pregram or funding organization; for detailed information on the<br>Habitat Conservatior Fund<br>Habitat Conservatior Fund<br>California Department of Water Resources - Information Technology Services - Information Technology Services                                                                                                    | n" button. Pressing the "Continue to Application" button will<br>cepting RPPs.<br>e application.   |
| you would like to apply for the "Habitat Conserva<br>ssign your application an unique Proposal Iden<br>lease refer to the RFP, Guidelines, Solicitaion Not<br>Confirm the following information:<br>RFP Title:<br>RFP Description:<br>Applicant Organization<br>Submitting Organization:                                              | tion Fund" RFP using the Applicant and Submitting Organization shown below, cick the "Continue to Application<br>titification Number (PN) and initiate application. The "Back" button will take you back to the list of currently ac<br>sice, or other information provided (by the funding pregram or funding organization. for detailed information on the<br>Habitat Conservatior Fund<br>Habitat Conservatior Fund<br>California Department of Water Resources - Information Technology Services - Information Technology Services<br>California Department of Water Resources - Information Technology Services - Information Technology Services                                                                                                    | " button. Pressing the "Continue to Application" button will<br>cepting RFPs.<br>e application. 15 |
| you would like to apply for the "Habitat Conserva<br>ssign your application an unique Proposal Iden<br>ease refer to the RFP, Guidelines, Solicitaion Not<br>Confirm the following information:<br>RFP Title:<br>RFP Description:<br>Applicant Organization<br>Submitting Organization Division:<br>Submitting Organization Division: | tion Fund" RFP using the Applicant and Submitting Organization shown below, cick the "Continue to Application<br>tification Number (PN) and initiate application. The "Back" button will take you back to the list of currently acc<br>lice, or other information provided (by the funding pregram or funding organization: for detailed information on the<br>Habitat Conservatior Fund<br>Habitat Conservatior Fund<br>California Department of Water Resources - Information Technology Services - Information Technology Services<br>California Department of Water Resources - Information Technology Services - Information Technology Services<br>California Department of Water Resources - Information Technology Services - Information Technology Services | n" button. Pressing the "Continue to Application" button will<br>cepting RFPs.<br>e application.   |

Figure 11 – Getting Started

#### E. GENERAL INFORMATION

Once the **"Continue to Application"** button has been clicked, the application form appears. A new screen titled General Information appears. There are 2 required fields that must be filled in order to initiate the Application:

Project Title;

Project Description

| General Information                         |                                                                                                    |
|---------------------------------------------|----------------------------------------------------------------------------------------------------|
| The Application is organized into different | tab;. Each tab should be completed according to the instructions provided. All tabs should be completed before submitting the Application. |
| SAVE: Pressing his button will save the in  | nformation entered thus far.                                                                                                    |
| PREVIEW/SUBMIT: Pressing this button        | will allow you to preview/submit he information entered thus far.                                                                          |
| PIN 20 - Enter Project title here - IN PROG | RESS                                                                                                    |
|                                             |                                                                                                    |
| General Information Project Bud             | ge: Funding Project Management Legislative Information Contacts Cooperating Entities Questionnaire Attachments Status Feedback             |
| The "General Information" tab allows the    | user to enter a project title, project description, and location information for the project.                                              |
| General Information                         |                                                                                                    |
| Applicant:                                  | Third testing RFP                                                                                                    |
| Applicant Organization:                     | California Department of Water Resources                                                                                                   |
| Applicant Division:                         | Information Technology Services                                                                                                    |
| Submitting Organization:                    | California Department of Water Resources                                                                                                   |
| Submitting Division:                        | Information Technology Services                                                                                                    |
| Project Title:                              | Enter Project title here                                                                                                    |
|                                             | (125 characters maximum)                                                                                                    |
| Project Description.                        | ^                                                                                                    |
|                                             |                                                                                                    |
|                                             |                                                                                                    |
|                                             | ~                                                                                                    |
|                                             | 1000 de contra contra contra                                                                                                    |
| . DRO JECT LOCATION                         | (2000 character maximum)                                                                                                    |
| I atituda :                                 |                                                                                                    |
| Watersheds                                  | (32.000 to 42.000) Longitude (125.000 to -114.000) Ottain Lat and Long                                                                     |
| watershed:                                  | Enter primary watershed(s) for reporting purposes only.                                                                                    |
| County:                                     | Salect a value                                                                                                    |
| Project Address for pearest cross           |                                                                                                    |
| street):                                    |                                                                                                    |
| Nearest City/Town:                          |                                                                                                    |
| Co-ordinates Represent:                     |                                                                                                    |
| Co-ordinates Determined Using:              |                                                                                                    |
|                                             | Save as Work in Progress Next Preview/Submit                                                                                               |
| L                                           |                                                                                                    |

Figure 12 – General Information

Click the "**Next**" button to save the information and continue on to the rest of the Application.

Note: The General Information tab above may have additional required fields that your RFP will not.

## VI. APPLICATION FORM

The Application is organized into various tabs. Section A below provides information regarding how to navigate between tabs. A description of each tab is provided in the following Sections B through N.

Note: Each RFP may elect to display/include different tabs in the Application. The tabs described in the following sections may or may not be included in the program you are applying to. The General Information tab appears in all RFPs.

#### A. NAVIGATING BETWEEN TABS

There are several ways to navigate between tabs.

#### 1. CLICKING ON TABS

Another way to navigate in SOAR is to click the tabs. Clicking a new tab will not save the information entered on the current tab.

Note: A pop-up message will appear if you have entered information on a tab and attempt to navigate to another tab without saving.

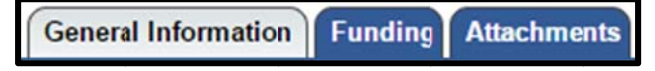

#### Figure 13 – Application Tabs

Note: The active tab is grey and the non-active tabs are blue

#### 2. PREVIOUS OR NEXT BUTTONS

One way to navigate in SOAR is to click the "**Previous**" or "**Next**" button. Using the "**Previous**" or "**Next**" button will also save the information entered. Clicking the "**Save as Work in Progress**" button will save the information entered on the current tab. Clicking on "**Preview/Submit**" will display a preview of your application.

| Previous | Save as Work in Progress | Next |
|----------|--------------------------|------|
|          | Preview/Submit           |      |

Figure 13 – Previous or Next Buttons

Note: The "**Previous**" or "**Next**" buttons will save any updates, unless the buttons appear as follows:

| Previous (Without Saving)    | Preview/Submit  | Next (Without Saving) |
|------------------------------|-----------------|-----------------------|
| r revious (vvitriout Saving) | Treview/Subinit | Next (Without Saving) |

Figure 14 – Previous (Without Saving) or Next (Without Saving) Buttons

#### B. GENERAL INFORMATION

The General Information tab contains information about a project such as project title, project description and project location. If any changes are made, click on **"Save as Work in Progress"** or **"Next"** buttons.

| Welcome Test Applicant of California Depart  | rtment of Water Resources - Information Technology Services. If this is not your Account, please log out. Contact Us   Logout                |         |
|----------------------------------------------|----------------------------------------------------------------------------------------------------|---------|
| Main Menu > General Information              |                                                                                                    |         |
| General Information                          |                                                                                                    |         |
| The Application is organized into different  | t tabs. Each tab should be completed according to the instructions provided. All tabs should be completed before submitting the Application. |         |
| SAVE: Pressing this button will save the in  | information entered thus far.                                                                                                    |         |
| PREVIEW/SUBMT: Pressing this button v        | will allow you to preview/submit the information entered thus far.                                                                           |         |
| PIN 20 - Enter Project title here - IN PROGE | iRES3                                                                                                    |         |
|                                              |                                                                                                    |         |
| General Information Project Bud              | oget Funding Project Malagement Legislauve information Contacts Cooperating Entrues Questionnaire Attachments Status Fit                     | redback |
| The "General Information" tab allows the     | user to enter a project title, projed description, and location information for the project.                                                 |         |
| General Information                          |                                                                                                    |         |
| Applicant:                                   | Thid testing RFP                                                                                                    |         |
| Applicant Organization:                      | Calfornia Department of Water Resources                                                                                                    |         |
| Applicant Division:                          | Information Technology Services                                                                                                    |         |
| Submitting Organization:                     | Calfornia Department of Water Resources                                                                                                    |         |
| Submitting Division:                         | Information Technology Service:                                                                                                    |         |
| Project Title:                               | Enter Project title here                                                                                                    |         |
| Project Description:                         | (125 characters maximum)                                                                                                    |         |
| Project Description.                         | ^                                                                                                    |         |
|                                              |                                                                                                    |         |
|                                              |                                                                                                    |         |
|                                              | ~                                                                                                    |         |
|                                              | (1000 sharester manimum)                                                                                                    |         |
| - BRO IECT LOCATION                          | (1/00 character maximum)                                                                                                    |         |
| Latitude :                                   |                                                                                                    |         |
| Watershed                                    | (32.0000 b 42.0000) Longitude: (-125.0000 to -114.0000) Obtan Lat and Long                                                                   |         |
| watersned.                                   | Erter primary watershed(s) for reporting purposes only.                                                                                      |         |
| Estimated Date of Completion:                |                                                                                                    |         |
| Project Address (or nearest cross            |                                                                                                    |         |
| street):                                     |                                                                                                    |         |
| Nearest City/Town:                           |                                                                                                    |         |
| Co-ordinates Represent:                      |                                                                                                    |         |
| Co-ordinates Determined Using:               |                                                                                                    |         |
|                                              | Save as Work in Progress Next Preview/Submit                                                                                                 |         |
| L                                            |                                                                                                    | ]       |

Figure 15 – General Information

Note: To find the latitude and longitude of the project, there is a button on the righthand side labeled "Obtain Lat and Long".

## C. PROJECT BUDGET

The Project Budget tab contains the funds requested, local cost match, and total project budget. It will also display the Federal Tax ID Number for the applicant.

| Welcome Test Applicant of California Departme                                     | nt of Water Res  | ources - Information Techn | ology Services. If this is not your  | Account, please log out.               | Contact                   | Us   Logour     |
|-----------------------------------------------------------------------------------|------------------|----------------------------|--------------------------------------|----------------------------------------|---------------------------|-----------------|
| Main Menu > Project Budget                                                        |                  |                            |                                      |                                        |                           |                 |
| Proposal Budget                                                                   |                  |                            |                                      |                                        |                           |                 |
| The Application is organized into different tab                                   | s. Each tab sho  | uld be completed accordin  | ig to the instructions provided. A   | All tabs should be completed before su | bmitting the Application. |                 |
| SAVE: Pressing this button will save the infor                                    | mation entered   | thus far.                  |                                      |                                        |                           |                 |
| PREVIEW/SUBMIT: Pressing this button will                                         | allow you to pre | view/submt the informatio  | n entered thus far.                  |                                        |                           |                 |
| PIN 16 - Enter Project title here - IN PROGRES                                    | S                |                            |                                      |                                        |                           |                 |
| Constal Information Draiget Budget                                                | Funding          | Droject Nanagement         | Logislative Information              | Contacts Cooperating Entities          | Quartiannaira Attrahmanta | Status Fordback |
| Project Budget<br>Project Budget<br>Funds Requested(\$):<br>Local Cost Match(\$): | 0.00             | mation forthe project.     |                                      |                                        |                           |                 |
| Total Budget(\$):                                                                 | 0.00             |                            |                                      |                                        |                           |                 |
| Applicant Federal Tax to Number:                                                  | 123456789        | (Enter                     | numbers only. Correct format is 9999 | 20000.) 🕘                              |                           | _               |
|                                                                                   |                  | Previous                   | Save as Work in Progress             | Next                                   |                           |                 |
|                                                                                   |                  |                            | Preview/Submit                       |                                        |                           |                 |
|                                                                                   |                  |                            |                                      |                                        |                           |                 |

Figure 16 – Project Budget

## D. FUNDING

The Funding tab contains a list of available funding programs associated with the RFP. The ability to select more than one funding program is dependent on the RFP. Please click the check box under the heading "**Apply**" to select the applicable funding program(s) even if there is only one available. If any changes are made, click the "**Save as Work in Progress**" or "**Previous**" or "**Next**" buttons to navigate to a new tab.

| Welcome Test Applicant of California Departm                                                                                    | nent ol Water Resources - Information Tec                                                                             | chnology Services. If this is not your Account, please logout.                                                                                                    | at Us   Logout  |
|----------------------------------------------------------------------------------------------------|----------------------------------------------------------------------------------------------------|----------------------------------------------------------------------------------------------------|-----------------|
| Main Menu > Funding Programs                                                                                                    |                                                                                                    |                                                                                                    |                 |
| Funding Program(s)                                                                                                    |                                                                                                    |                                                                                                    |                 |
| The Application is organized into different ta                                                                                  | abs. Each tab should be completed accord                                                                              | ding to the instructions provided. All tabs should be completed before submitting the Application.                                                                                                    |                 |
| SAVE: Pressing this button will save the infi                                                                                   | ormation entered thus far.                                                                                            |                                                                                                    |                 |
| PREVIEW/SUBMIT: Pressing this button with                                                                                       | Il allov you to preview/submit the informa                                                                            | tion entered thus far.                                                                                                    |                 |
| PIN 16 - Enter Project title here - IN PROGRE                                                                                   | ESS                                                                                                    |                                                                                                    |                 |
| General Information Project Budg<br>Please select a program or multiple program<br>Note: Typically, only one (1) program is che | et Funding Project Management<br>ms by checking the "Apply" box beliw. Cl<br>acked. However, for select RFPs, tvo (2) | t Legislative Information Contacts Cooperating Entities Questionnaire Attachments<br>hecking the apply box trggers the display of questions specific to a program or multiple programs in the Questi<br>or more programs can be checked. | Status Feedback |
| Funding Program                                                                                                    | Description                                                                                                    | Funding Amoun                                                                                                    | Range Apply?    |
| Prop 1                                                                                                    | Prop 1                                                                                                    | 10000.00 - 1                                                                                                    | 000000          |
|                                                                                                    |                                                                                                    | Previous Save as Work in Progress Next Preview/Submit                                                                                                    |                 |

Figure 17 – Funding

## E. PROJECT MANAGEMENT

The Project Management tab displays the information for the organization and the person submitting an Application. This tab is also where the Project Director (authorized representative) and the Project Contact (day-to-day contact) information is recorded.

| he Application is organized into<br>AVE: Pressing this button will si<br>REVIEW/SUBMIT: Pressing this<br>IN 18 - Enter Project title here - I<br>General Information Proj | different tabs. Each tab sh<br>ave the information entered<br>s button will allow you to po<br>N PROGRESS | ould be competed accordin<br>d thus far.<br>review/submit he information                         | ng to the instructions provid<br>on entered thus far.            | ed. All tabs should be co                             | mpleted before submitt                          | ing the Application.         |                       |
|----------------------------------------------------------------------------------------------------|----------------------------------------------------------------------------------------------------|--------------------------------------------------------------------------------------------------|------------------------------------------------------------------|-------------------------------------------------------|-------------------------------------------------|------------------------------|-----------------------|
| AVE: Pressing this button will s.<br>REVIEW/SUBMIT: Pressing this<br>IN 18 - Enter Project title here - I<br>General Information Project                                  | ave the information entered<br>s button will allow you to po<br>N PROGRESS                                | d thus far.<br>review/submit he informatio                                                       | on entered thus far.                                             |                                                       |                                                 |                              |                       |
| REVIEW/SUBMIT: Pressing the<br>IN 18 - Enter Project title here - I<br>General Information Proje                                                                          | s button will allow you to p<br>N PROGRESS                                                                | eview/submit he informatio                                                                       | on entered thus far.                                             |                                                       |                                                 |                              |                       |
| IN 18 - Enter Project title here - I<br>General Information Proje                                                                                                    | N PROGRESS                                                                                                |                                                                                                  |                                                                  |                                                       |                                                 |                              |                       |
| General Information Proj                                                                                                    |                                                                                                    |                                                                                                  |                                                                  |                                                       |                                                 |                              |                       |
| General Information Proj                                                                                                    |                                                                                                    |                                                                                                  |                                                                  |                                                       |                                                 |                              |                       |
|                                                                                                    | ect Budgel Funding                                                                                        | Project Management                                                                               | Legislative Information                                          | on Contacts Coop                                      | erating Entities Q                              | uestionnaire Attachr         | nents Status Feedback |
| The Project Management tab all                                                                                                    | ws the user to enter or ed                                                                                | t the project managements                                                                        | roles. The applicant and p                                       | erson submitting informa                              | tion is pulled from othe                        | r areas of the application p | rocess.               |
|                                                                                                    |                                                                                                    |                                                                                                  |                                                                  |                                                       |                                                 |                              |                       |
| Applicant Information                                                                                                    |                                                                                                    |                                                                                                  |                                                                  | Person Submitti                                       | ng Information                                  |                              |                       |
| Name: Califo                                                                                                    | mia Department of Water I                                                                                 | Resources                                                                                        |                                                                  | Submitter Name:                                       | Test Applicant                                  |                              |                       |
| Department: Inform                                                                                                    | ation Technology Services                                                                                 |                                                                                                  |                                                                  | Submitter Phone:                                      | 916-990-0098 Fa                                 | x:                           |                       |
| Address: 1001                                                                                                    | St Sacramento, CA , 958                                                                                   | 14                                                                                               |                                                                  | Submitter Email:                                      | testapp@soar.com                                |                              |                       |
| To edit Applicant information, c<br>behalf of another Organization,<br>(soar.admin@iesources.ca.gor                                                                       | lick on the "Update Organi<br>any edits to the Applicant<br>).                                            | zation Profile" on the Main I<br>organization profile must be                                    | Menu. If submitting on<br>a submitted via amail                  | To edit the information                               | n contained here, click                         | on the "Update User Profile  | * on the Main Menu.   |
| PROJECT DIRECTOR AND<br>inter the contact information for<br>L. Either click on the Project Mar<br>2. Click on the PREVIOUS OR N                                          | PROJECT MANAGE<br>the Project Director (incluc<br>ager = Project Director bu<br>EXT buttons to save chan  | R<br>ling the confirn email), ther<br>tton; or Enter he contact in<br>ges and navigite or one of | t:<br>formation for the Project Ma<br>the other tabs to move awa | anager (including the con<br>y from the Project Manaj | firm email); and then<br>gement tab without sav | ing.                         |                       |
| Management Role                                                                                                    | Title                                                                                                    | First Name                                                                                       | Last Name                                                        | Phone                                                 | Fax                                             | Email                        | ConfirmEmail          |
| Project Director                                                                                                    | -                                                                                                    |                                                                                                  |                                                                  | -                                                     |                                                 |                              |                       |
| Project Manager                                                                                                    |                                                                                                    |                                                                                                  | Project Manager                                                  | - Drainet Director                                    |                                                 |                              |                       |
|                                                                                                    |                                                                                                    |                                                                                                  | Projec. Manager                                                  | - Project Director                                    |                                                 |                              |                       |
|                                                                                                    |                                                                                                    |                                                                                                  | Previous Save as V<br>Preview                                    | Vork in Progress N<br>w/Submit                        | lext                                            |                              |                       |

Figure 18 – Project Management

Note: If the email addresses entered under the email and confirm email columns differ, a pop-up message will appear.

Enter Project Director and Project Manager contact information. If the Project Contact is the same as the Project Director, fill in the Project Director information, then click the **"Project Manager = Project Director"** button.

Project Manager = Project Director

Figure 19 – Project Manager Same as Project Director Button

#### F. LEGISLATIVE INFORMATION

The Legislative Information tab allows you to enter the project's legislative districts. Enter the Senate District(s), Assembly District(s), and US Congressional District(s) in which your project is located.

Note: To find the legislative district, click the links to the right to look up the district by *Zip* Code.

If your project covers multiple districts: 1) Enter the primary district in the first field; and 2) Select additional districts in the field labeled "**Multiple Selection (CTRL+Click)**" by pressing and holding the CTRL key, while clicking to select additional districts.

| Itiple selections.       | to the user to select one (1) of more registration |                                                                                                    |                                |
|--------------------------|----------------------------------------------------|----------------------------------------------------------------------------------------------------|--------------------------------|
| egislative Information   | Primary                                            | Additional District(s)                                                                                                    |                                |
| ienate Distric           | Select a Value V                                   | Multiple Selection (Ctrl + Click)<br>01<br>02<br>03<br>04<br>05<br>06                                                                 | Find Senate District           |
| ssembly Distict          | Select a Value V                                   | Multiple Selection (Ctrl + Click)<br>01<br>02<br>03<br>04<br>05                                                                       | Find Assembly District         |
| S Congressional District | Select a Value V                                   | Multiple Selection (Ctrl + Click)<br>District 01 (CA)<br>District 02 (CA)<br>District 03 (CA)<br>District 05 (CA)<br>District 05 (CA) | Find US Congressional District |

Figure 20 – Legislative Information

#### G. CONTACTS

The Contacts tab allows you to enter or edit the details of the people you have contacted or will be contacting with regards to the development of your proposal.

After entering the details for a contact, click the "**Save Contact**" button. The contact will then be listed in the table below under the heading, "**Organization Name**". Repeat the process to add additional agency contacts.

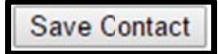

#### Figure 21 – Contacts

NOTE: The **"Save Contact"** button must be clicked. Otherwise, information is lost when you navigate away from the Contacts tab.

To edit the details for an existing contact, click the contact's name. The contact's information will populate the text fields. Make the edits and click the **"Save Contact"** button.

To permanently remove (delete) a contact, click the "**Delete**" link in the column to the right.

| Main Menu > Costacts                                                                                            |                         |                      |                     |                                    |                                                  |                                        |
|----------------------------------------------------------------------------------------------------|-------------------------|----------------------|---------------------|------------------------------------|--------------------------------------------------|----------------------------------------|
| Contacts                                                                                                    |                         |                      |                     |                                    |                                                  |                                        |
| The Application is organized into different tabs. Each                                                          | h tab should be comple  | tel according to the | instructions provid | ed. All tabs should be completed b | efore submitting the Application.                |                                        |
| SAVE: Pressing this button will save the information                                                            | entered thus far.       |                      |                     |                                    |                                                  |                                        |
| PREVIEW/SUBMIT Pressing this button will allow y                                                                | ou to preview/submit th | e nformation entere  | d thus far.         |                                    |                                                  |                                        |
| Changes have been Saved Successfully                                                                            |                         |                      |                     |                                    |                                                  |                                        |
| PIN 16 - Enter Project title here - IN PROGRESS                                                                 |                         |                      |                     |                                    |                                                  |                                        |
|                                                                                                    |                         |                      |                     |                                    |                                                  |                                        |
| General Information Project Budget Fun                                                                          | nding Project Man       | agement Legis        | lative Informatio   | n Contacts Cooperating E           | Intities Questionnaire Attachments               | Status Feedback                        |
| The Contacts tab allows the user to add or viewedit                                                             | information previously  | extered. This tab is | used to record the  | person/organization who was or w   | Ill be contacted regarding this Project. To edit | an existing contact, please select the |
| name of the organization link. Changes made must                                                                | be saved by clicking or | the "Save Contact"   | button.             |                                    |                                                  |                                        |
| Concernant of the second second second second second second second second second second second second second se |                         |                      |                     |                                    |                                                  |                                        |
| Contacts                                                                                                    |                         |                      |                     |                                    |                                                  |                                        |
| Organization Name:                                                                                              |                         |                      |                     |                                    |                                                  |                                        |
| Contact First Name:                                                                                             |                         |                      |                     |                                    |                                                  |                                        |
| Contact Last Name:                                                                                              |                         |                      |                     |                                    |                                                  |                                        |
| Contact Phone:                                                                                                  |                         |                      |                     | (999-999-9999)                     |                                                  |                                        |
| Contact Email:                                                                                                  |                         |                      |                     | (xyz@yourOrganization.com)         |                                                  |                                        |
|                                                                                                    | Save & Previous         | Save Contact         | Save & Next         |                                    |                                                  |                                        |
|                                                                                                    |                         |                      |                     |                                    |                                                  |                                        |
| Organization Name                                                                                               |                         | Name                 |                     | Phone                              | Email                                            | Delete?                                |
| Sacramento County                                                                                               |                         | Test Contact         |                     | 916-555-9999                       | testcontact@123.com                              | Delete                                 |
|                                                                                                    |                         |                      |                     |                                    |                                                  |                                        |
|                                                                                                    |                         | Previous (Withou     | ut Saving) Pre      | eview/Submit Next (Without         | Saving)                                          |                                        |

Figure 22 – Contacts

#### H. COOPERATING ENTITIES

The Cooperating Entities tab allows you to add and/or edit cooperating entities. Cooperating entities are organizations involved in the project (i.e., subcontractor, implementing agency, education and outreach, consultant, stakeholder). After entering the details for a cooperating entity, click the "**Save Cooperating Entity**" button. The entity will then be listed in the table below under the heading, "**Entity Name**". Repeat the process to add additional cooperating entities.

Save Cooperating Entity

Figure 23 – Save Cooperating Entity Button

NOTE: The **"Save Cooperating Entity"** button must be clicked otherwise the information is lost if you navigate away from the Cooperating Entities tab.

To edit the details for an existing cooperating entity, click the entity's name. The entity's information will populate the text fields. Make your edits and click the **"Save Cooperating Entity"** button.

To permanently remove (delete) a cooperating entity, click the "**Delete**" link in the column to the right.

| General Information Project Budget<br>Feedback<br>The Cooperatiny Entities tab allows the user to<br>For example, a bcal government agency is the<br>Enter the information requested below and click | Funding Project<br>add, view, and edited<br>lead applicant and a l | Management       | Acgislative Information associated with this is the coapplicant, the low each Cooperating | Project. A cooperation                      | Cooperating Entities | anization that has a role or makes<br>n this tab and its role as coapplica | ents Siatus |
|----------------------------------------------------------------------------------------------------|--------------------------------------------------------------------|------------------|-------------------------------------------------------------------------------------------|---------------------------------------------|----------------------|----------------------------------------------------------------------------|-------------|
| Cooperating Entity<br>Cooperating Entity:<br>Role/Contribution to Project:<br>Contact First Name:<br>Contact Last Name:<br>Contact Phone:<br>Contact Email:                                          | Save & Previous                                                    | Save Coopera     | ting Entity ] Save                                                                        | (999-919-9999)<br>(xyz@rourOrgani<br>& Next | zation.com)          |                                                                            |             |
| Entity Name                                                                                                    | Role                                                               | •                | Name                                                                                      |                                             | Phone                | Email                                                                      | Delete?     |
| CDFA                                                                                                    | C+-;                                                               | Applicant        | John Smith                                                                                |                                             | 444-444-4444         | jsmith@foodag.ca.gov                                                       | Delete      |
|                                                                                                    |                                                                    | Previous (Withou | ut Saving) Preview                                                                        | w/Submit Next                               | Without Saving)      |                                                                            |             |

Figure 24 – Cooperating Entities

#### I. QUESTIONNAIRE

The Questionnaire tab is a series of questions specific to the Application. Please answer all the questions according to the solicitation instructions.

| 89:10       Session timer in minutes and seconds. Save your work before it times out.         PIN 32724 - Exter Project title here - IN PROGRESS         General Information       Project Budget         Funding       Project Management         Legislative Information       Contacts         Cooperating Entities       Questionnaire |
|----------------------------------------------------------------------------------------------------|
| Attachments Status Feedback                                                                                                    |
| The Questiomaire tab allows the applicant to respond to questions that are specific to the Project.<br>Please note: Save your work periodically. Above is a session timer that is re-set each time the SAVE AS WORK IN PROGRESS button is clicked. If the session timer expires, unsaved work will be lost.                                |
| Answer all of the questions. Questionnaire - Current Phase PROJECT LOCATION (A Project is a physical area to be addressed by the funding proposal.)                                                                                                    |
| 1.1 Is the PROJECT addressing:         1. A single site where a contaminant(s) is present.         2. Multiple sites where a contaminant(s) is present.         3. A regional groundwater quality issue. Electrible the area and attach a site map:         4. Other. Describe area:                                                       |
| Answer: Select a Value  Answer:                                                                                                    |
| Maximum of 1000 characters.                                                                                                    |

Figure 25 – Questionnaire

Note: For the purpose of security, SOAR times out after ninety minutes of inactivity. As a courtesy, the Questionnaire tab has a session timer which is located above the tabs. To ensure that your work is saved, you must click the **"Save as Work in Progress"** button before the session timer runs out. The session timer resets each time the **"Save as Work in Progress"** button is clicked.

#### J. ATTACHMENTS

The Attachments tab allows you to upload attachments (electronic files) to the Application. Attachments may be required or optional and can include documents such as project narrative, budget, or maps. Each attachment is limited to 10 megabytes (MB).

To upload an attachment, select the Attachment Category from the drop-down menu. Your application cannot be submitted IF a required attachment is missing. Selecting an Attachment Category will pre-populate the Attachment Title field. The Attachment Title field is editable. If necessary, you may attach multiple files within one Attachment Category. Please add 1 of 2, 2 of 2, etc., to the end of the Attachment Title, to relate the files.

Click the "**Choose File**" button to locate the file on your computer. After locating the file, click on the file and click the "**Open**" button to select the file for upload to the Application. Click the "**Attach Selected File**" button to begin the upload process.

Attach Selected File

#### Figure 26 – Attach Selected File Button

Note: The upload process could take several minutes depending on the size of the file and the speed of your internet connection. Please wait until the file completely uploads before attempting to upload additional files or navigating to other tabs.

Once the attachment has been successfully uploaded, the attachment title and corresponding information will appear listed in the table below under the heading, Attachment Title. Please repeat the process to upload additional files.

To permanently remove (delete) an attachment, click the "**Delete**" link in the column to the right.

| General Information                                                               | Project Budget Funding                                              | Project Management Legislative Information Contacts Cooperating Entities Questionnaire                                                                                                    |
|-----------------------------------------------------------------------------------|---------------------------------------------------------------------|----------------------------------------------------------------------------------------------------|
| Attachments Status                                                                | Feedback                                                            |                                                                                                    |
| This tab allows the user to<br>on how to upload attachme<br>PLEASE NOTE: Click on | upload attachments in the form of nts.<br>ATTACHMENTS to view a lis | electronic files (i.e., project narratives, maps, spreadsheets). Uploading an attachment is a 4-step process. Click <u>HERE</u> for instructions<br>at ef attachments associated with the RFP. |
| Pre-Submission                                                                    |                                                                     |                                                                                                    |
|                                                                                   | Pre-Submission Attachr                                              | nents                                                                                                    |
|                                                                                   | New Attachment                                                      |                                                                                                    |
|                                                                                   | Attachment Category:                                                | Service Area Map - Project Location                                                                                                    |
|                                                                                   | Attachment Title:                                                   | Service Area Map                                                                                                    |
|                                                                                   | File Name:                                                          | (100 character maximum) Choose File No file chosen Attach Selected File Important Notes: (Mouse over to Read)                                                                                  |
|                                                                                   | Attachment Title                                                    | Phase Date & Time Delete?                                                                                                    |
|                                                                                   | No Attachments Available<br>Download Selected Attachr               | to Display<br>nents                                                                                                    |
|                                                                                   |                                                                     | Previous Next Preview/Submit                                                                                                    |

Figure 27 – Attachments

#### K. PERFORMANCE MEASUREMENT

The Performance Measurement tab allows users to enter performance measurement data related to the project. Data is organized into multiple sub-tabs including: purpose, water body, land use, site condition, implementation, total maximum daily load (TMDL), best management practices (BMPs), and sampling.

In each sub-tab various project attributes are selected and the corresponding percentages specified. The total percentage for the sub-tab cannot be greater than 100%

| Ge<br>Co     | General Information Project Budget Funding Program Project Management Legislative Information Contacts<br>Cooperating Entities Questionnaire Attachments Performance Measurement Status Feedback Post Award                                  |                                                                                                    |                                                                                                    |                                                                                    |  |  |  |  |  |
|--------------|----------------------------------------------------------------------------------------------------|----------------------------------------------------------------------------------------------------|----------------------------------------------------------------------------------------------------|------------------------------------------------------------------------------------|--|--|--|--|--|
| The inclumut | Performance Measure<br>des: purpose, water b<br>iple subtabs. Please e                                                                                                    | ment Classification tab albws the user to entr<br>ody, land use, site condition, implementation,<br>inter the data requested in each tab. Note: The | er and edit the Performance Measure Classification data<br>TMDL, BMPs, and sampling. The Performance Measure<br>atotal usage in each sub-tab can not exceed 100%. | a related to the project. Data collected<br>e Classification tab is organized into |  |  |  |  |  |
|              | Purpose Please enter/edit the Project Classification ' Purpose ' information. To add a (new) attribute and corresponding percentage value, select the attribute from the dropdowns, enter the percentage value and click on the SAVE button. |                                                                                                    |                                                                                                    |                                                                                    |  |  |  |  |  |
|              | Waterbody                                                                                                    | To edit an existing attribute and corresponding percentage value, click on the attribute name link. Edit the information as needed and              |                                                                                                    |                                                                                    |  |  |  |  |  |
|              | Land Use                                                                                                    | on the SAVE button. To remove an existing at                                                                                                    | tribute and corresponding percentage value, click on the                                                                                                    | DELETE link.                                                                       |  |  |  |  |  |
|              | Site Condition                                                                                                    | Attribute Name                                                                                                    | Sub Attribute Name                                                                                                    | Percentage Delete?                                                                 |  |  |  |  |  |
|              | Site condition                                                                                                    | No Performance Measurement Data Available to Display                                                                                                |                                                                                                    |                                                                                    |  |  |  |  |  |
|              | Implementation                                                                                                    |                                                                                                    | Total Percentage (Should be between 0 and<br>100 )                                                                                                    |                                                                                    |  |  |  |  |  |
|              | TMDL                                                                                                    | Select a Value                                                                                                    | Select a Value                                                                                                    | Save                                                                               |  |  |  |  |  |
| ::           | BMPs                                                                                                    |                                                                                                    | Providence Name Providence Providence                                                                                                    |                                                                                    |  |  |  |  |  |
| 8            | Sampling                                                                                                    |                                                                                                    | Previous Next Preview/Submit                                                                                                    |                                                                                    |  |  |  |  |  |
|              | Comments                                                                                                    |                                                                                                    |                                                                                                    |                                                                                    |  |  |  |  |  |

Figure 28 – Performance Measurement

#### L. STATUS

The Status tab displays the status history for the Application. The status will update as it makes its way through the Application submittal and review process.

Note: The most current status is listed at the top.

| General Information Project Budget Funding Project Management Questionnaire Attachments Status              |                                         |             |                      |  |  |  |  |  |  |
|----------------------------------------------------------------------------------------------------|-----------------------------------------|-------------|----------------------|--|--|--|--|--|--|
| The Status taballows the user to view the progress/status of the application. This tab is for viewing only. |                                         |             |                      |  |  |  |  |  |  |
| Phase                                                                                                    | Status                                  | Modified By | Status Date          |  |  |  |  |  |  |
| PHASE1                                                                                                    | Application In Progress (not subnitted) | dfa_staff   | 9/29/2015 2:40:53 PM |  |  |  |  |  |  |
| Previous Next                                                                                               |                                         |             |                      |  |  |  |  |  |  |

Figure 29 – Status

#### M. FEEDBACK

The Feedback tab displays feedback from technical reviewers who reviewed the Application. Feedback is displayed only after the review process has been completed.

| General Information                                                                                                    | Project Budget                | Funding | Project Management | Legislative Information | Contacts | <b>Cooperating Entities</b> | Questionnaire |  |  |
|----------------------------------------------------------------------------------------------------|-------------------------------|---------|--------------------|-------------------------|----------|-----------------------------|---------------|--|--|
| Attachments Status                                                                                                    | Feedback                      |         |                    |                         |          |                             | 201           |  |  |
| The Feedback tab displays comments from the review process. Please note that feedback is available only after the review process has been completed. |                               |         |                    |                         |          |                             |               |  |  |
| Feedback                                                                                                    | Feedback Posted Date          |         |                    |                         |          |                             |               |  |  |
| No Notes Available                                                                                                    | No Notes Available to Display |         |                    |                         |          |                             |               |  |  |
|                                                                                                    |                               |         |                    |                         |          |                             |               |  |  |
| Previous Next                                                                                                    |                               |         |                    |                         |          |                             |               |  |  |

Figure 30 – Feedback

## N. POST-AWARD

The Post Award tab is where post-award attachments can be uploaded. Post-award attachments are project deliverables after a project has been awarded funding. For detailed instructions on how to upload post-award attachments, place cursor over the "Attachment Instructions (Mouse over to Read)". The "**Required Attachments**" button will produce a list of the required post-award attachments.

| General Information Proj                                                                                                    | ect Budget Funding Program Project Management Legislative Information Contacts |  |  |  |  |  |  |  |
|----------------------------------------------------------------------------------------------------|--------------------------------------------------------------------------------|--|--|--|--|--|--|--|
| Cooperating Entities Que                                                                                                    | stionnaire Attachments Performance Measurement Status Feedback Post Award      |  |  |  |  |  |  |  |
| <ul> <li>The Pos: Award Attachments tab allows the user to upload project deliverables and other attachments after a project has been awarded funding. The attachments are in the form of electronic files (i.e., project narratives, maps, spreadsheets).</li> <li>Uploading an attachment is a 4-step process. Read instructions on how to upload an attachment here: <u>Attachment Instructions (Mouse over to Read)</u></li> <li>PLEASENOTE: Click on Requirement Attachments to view of a list of attachments associated with the RFP/Survey.</li> </ul> |                                                                                |  |  |  |  |  |  |  |
| New Attachment                                                                                                    |                                                                                |  |  |  |  |  |  |  |
| Attachment Category:                                                                                                    | Select a Sample Title 💌                                                        |  |  |  |  |  |  |  |
| Attachment Title:                                                                                                    |                                                                                |  |  |  |  |  |  |  |
| File Name:                                                                                                    | Browse                                                                         |  |  |  |  |  |  |  |
|                                                                                                    | Attach Selected File Important Notes: (Mouse over to Read)                     |  |  |  |  |  |  |  |
| Attachment Title                                                                                                    | Phase Date Attached Approved? Approved By Approved Date Delete?                |  |  |  |  |  |  |  |
| No Attachments Available                                                                                                    | to Display                                                                     |  |  |  |  |  |  |  |
|                                                                                                    | Previous                                                                       |  |  |  |  |  |  |  |

Figure 31 – Post-Award

## VII. SAVING AND PRINTING YOUR APPLICATION

#### A. SAVING YOUR APPLICATION

You can ensure that data entered will be saved before leaving a work area on the Application by clicking the "**Save as Work in Progress**" button at the bottom of each tab.

| Save as Work in Progress | Save as | Work in | Progress |
|--------------------------|---------|---------|----------|
|--------------------------|---------|---------|----------|

Figure 32 – Save as Work in Progress Button

NOTE: Information entered on a tab will not save if you use the Back or Forward buttons on your Web browser.

#### B. PRINTING YOUR APPLICATION

To print your Application, click the **"Preview/Submit"** button. This button is located on all tabs of the Application except "Status", "Feedback", and "Post Award" tabs. A preview of the entire Application is displayed. Use the print function on your web browser to print. Click the **"Back to Application"** button to exit preview.

Preview/Submit

Figure 33 – Preview/Submit Button

# VIII. EDITING, PREVIEWING, AND SUBMITTING APPLICATION

#### A. EDITING AN EXISTING APPLICATION

Applications can be started, saved as a work in progress, and edited up until the time the deadline passes. Once submitted, an Application can no longer be accessed for editing.

To access an Application for editing from the Main Menu, click the "Active Applications" link to view a list of the applications available for editing.

#### Figure 34 – Active Applications

Select the Application to be edited. This will open your Application and allow you to continue working on the Application.

Note: Once an Application has been submitted, the status changes to "Submitted or Assigned for Review". Once an Application is submitted, you are no longer able to edit. If prior to the deadline, you submit an Application by mistake, please contact the SOAR Help Desk for assistance.

| S                                                                                                    | Cov<br>DAR - Sys                                     | stem fo                             | natura<br>Kesour<br>or Online Appli        | cation Review                        |
|----------------------------------------------------------------------------------------------------|------------------------------------------------------|-------------------------------------|--------------------------------------------|--------------------------------------|
| Welcome Test Applicant of California Department of Water Resource                                                                            | s - Information Techno                               | logy Services.                      | If his is not your Account, please og or   | nt <u>Contact Us</u>   <u>Loqout</u> |
| Main Menu > Application                                                                                                    |                                                      |                                     |                                            |                                      |
| Application - In Progress                                                                                                    |                                                      |                                     |                                            |                                      |
| The list below displays applications with a status of In Progress (m<br>To start working on one of the applications/surreys listed below, pi | ot submitted). These an<br>ease clict on the title ( | oplications/surv<br>blue hyperlink) | veys can be opened and edited until        | the submittal deadline.              |
| Title                                                                                                    | PIN                                                  | Phase                               | Status                                     | Rfp Title                            |
| Enter Project title here                                                                                                    | 15                                                   | Phase 1                             | Application In Progress (not<br>submitted) | Habitat Conservation Fund            |
| Enter Project title here                                                                                                    | 16                                                   | Phase 1                             | Application In Progress (not<br>submitted) | Habitat Conservation Fund            |
| Back to Main Menu                                                                                                    |                                                      |                                     |                                            |                                      |

Figure 35 – Applications (In Process)

## B. PREVIEWING YOUR APPLICATION

Previewing the Application is a good way to ensure the Application is complete and accurate prior to submittal. To preview the Application, click the **"Preview/Submit"** button. This button is located on all tabs of the Application, except "Status", "Feedback", and "Post Award".

| Main Menu > Application Preview                                                                                                    |                                                                                                    |                        |
|----------------------------------------------------------------------------------------------------|----------------------------------------------------------------------------------------------------|------------------------|
| Application Preview                                                                                                    |                                                                                                    |                        |
| This is a preview of your application. Pie<br>are uploaded.<br>Once you have verified the information,<br>Note: To print the application, please use | ease review and confirm the information is accurate before submitting the application. SOAR will perform a check to verify whether required fields are completed and/c<br>please read the certification statement and enter your initials to submit the application to the State Water Board.<br>e the "FILE -> PRINT" menu option on the browser. | or required attachment |
| PIN 20 - Enter Project title here - IN PROC                                                                                                    | GRESS                                                                                                    |                        |
| Application Preview                                                                                                    |                                                                                                    |                        |
| RFP Title:                                                                                                    | Thild testing RFP                                                                                                    |                        |
| Submitting Organization:                                                                                                    | California Department of WaterResources                                                                                                    |                        |
| Submitting Organization Division:                                                                                                    | Information Technology Services                                                                                                    |                        |
| Project Title:                                                                                                    | Enter Project title here                                                                                                    |                        |
| Project Description:                                                                                                    |                                                                                                    |                        |
| Water System ID:                                                                                                    |                                                                                                    |                        |
| District Office:                                                                                                    |                                                                                                    |                        |
| APPLICANT DETAILS                                                                                                    |                                                                                                    |                        |
| Applicant Organization:                                                                                                    | California Department of WaterResources                                                                                                    |                        |
| Applicant Organization Division:                                                                                                    | Information Technology Services                                                                                                    |                        |
| Applicant Address:                                                                                                    | 1001 I St., Sacramento , CA - 95814                                                                                                    |                        |
| PROJECT LOCATION                                                                                                    |                                                                                                    |                        |
| Latitude :                                                                                                    | Longitude:                                                                                                    |                        |
| Watershed:                                                                                                    |                                                                                                    |                        |
| County:                                                                                                    |                                                                                                    |                        |
| Responsible Regional Water<br>Board:                                                                                                    |                                                                                                    |                        |
| PROJECT BUDGET                                                                                                    |                                                                                                    |                        |
| Funds Reque                                                                                                    | ested(\$): 0.00                                                                                                    |                        |
| Local Cost M                                                                                                    | tatch(\$): 0.00                                                                                                    |                        |
| Total Bu                                                                                                    | idget(\$): 0.00                                                                                                    |                        |
| Funding Program                                                                                                    | Applied                                                                                                    |                        |
| Second fund Program                                                                                                    | Yes                                                                                                    |                        |
| The First Funding Program                                                                                                    | No                                                                                                    |                        |

Figure 36 – Application Preview Screen (Part A)

| Project Management Role<br>Project Director: Authorized Representative                                                                             | First Name | Last Name                                              | Phone                                            | Fax   | Email |
|----------------------------------------------------------------------------------------------------|------------|--------------------------------------------------------|--------------------------------------------------|-------|-------|
| Project Manager: Day to day contact Applicant Information Name: California Department of Water Resources Division: Information Technology Services |            | Person Submitti<br>Submitter Name:<br>Submitter Phone: | ng Information<br>Test Applicant<br>916-990-0098 |       |       |
| Address: 100111St Sacramento, CA, 95814<br>Federal Tax ID: 123456789 DUNS Number:                                                                  |            | Submitter Fax:<br>Submitter Email:                     | testapp@soar.com                                 |       |       |
| Legislative Information                                                                                                    | Primary    |                                                        | Additional District(s)                           | )     |       |
| Senate District                                                                                                    |            |                                                        |                                                  |       |       |
| Assembly District                                                                                                    |            |                                                        |                                                  |       |       |
| US Congressional District                                                                                                    |            |                                                        |                                                  |       |       |
| Contacts                                                                                                    | Name       |                                                        | Phone                                            | Email |       |
| There are no CONTACTS to display.                                                                                                    |            |                                                        | the second second                                |       |       |
| Cooperating Entities                                                                                                    | Role       | Name                                                   | Phone                                            | e Ema | iii   |

Figure 37 – Application Preview Screen (Part B)

Once the information has been reviewed and confirmed, you have two choices: 1) return to the Application; or 2) run a completion check on the Application. If the

Application needs edits, click the **"Back to Application"** button. If the Application is complete, click the **"Application Completion Check"** button.

## C. APPLICATION COMPLETION CHECK

Running an Application completion check will alert you of any missing required information such as the Federal Tax ID, requested funding amount, other general information, or attachments.

# NOTE: The Application completion check will not check for any unanswered questions in the Questionnaire. It is the user's responsibility to confirm compliance with the solicitation instructions.

The missing required information will be displayed, at the bottom of the page under the title "**Application Completeness Check Results**".

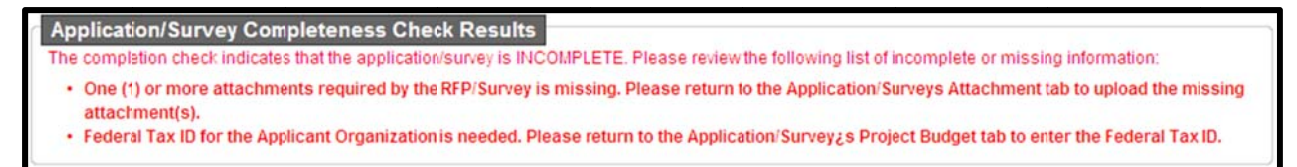

Figure 38 – Application Completeness Check

If the Application is missing information, click the **"Back to Application"** button to complete.

NOTE: SOAR will not allow an Application to be submitted if a required attachment is missing.

## D. SUBMITTING YOUR APPLICATION

After running the completion check on the Application, if the Application is complete, the "Certification and Submission Statement" will appear. To submit the Application, read the "Certification and Submission Statement", enter your initials, and click the "Submit Application" button.

| Certification And Submission Statement                                                                                                    |  |  |  |  |  |  |  |  |
|----------------------------------------------------------------------------------------------------|--|--|--|--|--|--|--|--|
| The proposal appears complete. Please enter initials to certify accuracy of the application and then click on the 'Submit Application' button to submit the application.                                                                                                    |  |  |  |  |  |  |  |  |
| Please read the following certification and submission statement before submitting the application.                                                                                                    |  |  |  |  |  |  |  |  |
| I, certify under penalty of perjury the following:                                                                                                    |  |  |  |  |  |  |  |  |
| <ul> <li>The information entered on behalf of the Applicant Orçanization is true and complete to the best of my knowledge;</li> </ul>                                                                                                    |  |  |  |  |  |  |  |  |
| <ul> <li>I am an employee of or a consultant for the Applicant Organization and I am authorized to submit the application on behalf of the Applicant Organization; and</li> <li>I understand that any false, incomplete, or incorrect statements made may result in the disqualification of this application.</li> </ul> |  |  |  |  |  |  |  |  |
| By signing this application, I waive any and all rights to privacy and confidentiality of the proposal on behalf of the Applicant to the extent provided by law.                                                                                                    |  |  |  |  |  |  |  |  |
| To submit this application, please enter your initials certifying the accuracy of the application and click the "Submit Application" button. If you are not ready to submit your application, please click on the "Back to Application" button.                                                                          |  |  |  |  |  |  |  |  |
| Back to Application                                                                                                    |  |  |  |  |  |  |  |  |
| Submission Date: 10/2/2015 3:10:32 PM Enter Your Initials: Submit Application                                                                                                    |  |  |  |  |  |  |  |  |

Figure 39 – Certification and Submission Statement

Once the "Submit Application" button is clicked, a "Submission Confirmation" screen will appear to confirm your Application has been received. In addition, an email will be sent within 24 hours to confirm the receipt of your Application.

| Submission Confirmation                                                                                                    |
|----------------------------------------------------------------------------------------------------|
| Thank you for submitting an application for the RFP: Water Recycling Funding Program - Planning Grant Application                                                                                                    |
| PLEASE SAVE OR PRINT A COPY OF THIS CONFIRMATION PAGE FOR YOUR RECORDS.<br>Please note that your proposal identification number (PIN) for this application is: 32716. Please provide this PIN in the subject line of any correspondence (including email)<br>regarding your application. |

Figure 40 – Submission Confirmation

Another way of confirming the successful submission of an Application is to click the **"Back to Main Menu"** button on the "Submission Confirmation" screen. On the Main Menu, the Application you submitted will now appear under **"Submitted Applications"** link.

| Application - Submitted or Assigned                   |                                     |                 |                                            |                   |  |
|-------------------------------------------------------|-------------------------------------|-----------------|--------------------------------------------|-------------------|--|
| The list below displays applications with a status of | Submitted or Assigned for Review. T | o view an appli | ication/survey, click on the title (bue hy | perlink).         |  |
| Title                                                 | PIN                                 | Phase           | <u>Status</u>                              | Rfp Title         |  |
| Enter Project title here                              | 4                                   | Phase 1         | Submitted (application read-only)          | Third testing RFP |  |
| Enter Project title here                              | 8                                   | Phase 1         | In review (application read-only)          | Third testing RFP |  |
| Cleaning up xyz lake                                  | 9                                   | Phase 1         | Submitted (application read-only)          | Third testing RFP |  |
| Enter Project title here                              | 13                                  | Phase 1         | Submitted (application read-only)          | Third testing RFP |  |
| Course annual sea church                              | 14                                  | Phase 1         | Submitted (application read-only)          | Third testing REP |  |

Figure 41 – Application Submitted or Assigned

NOTE: Once an Application is submitted, the status will change to **"Submitted"** or **"Assigned for Review"** and it will become "read-only". You will no longer be able to edit any information.

## IX. ADDITIONAL MAIN MENU OPTIONS

To return to the Main Menu, you may click on the "Main Menu" link in the upper left hand corner of the screen. On the Main Menu, there are several links that allow for updating a user profile, user password, organization profile, or viewing the usage requirements for SOAR.

| SOAR - System for Online Application Review |                                                                                                    |                     |  |  |  |  |
|---------------------------------------------|----------------------------------------------------------------------------------------------------|---------------------|--|--|--|--|
| Welcome Test Applicant of Califor           | nia Department of Water Resources - Information Technology Services. If this is not your Account, please log out.                                                                                                    | Contact Us   Logout |  |  |  |  |
| Main Menu                                   |                                                                                                    |                     |  |  |  |  |
| Main Menu                                   |                                                                                                    |                     |  |  |  |  |
| The man mend allows use user                | Applicant Menu <ul> <li>Start a New Application; Start a New Application!</li> <li>Copy an existing application; Start a New Application!</li> <li>Copy an existing applications:                 <ul> <li>Active Applications:</li> <li>Active Applications; View Applications with a status of In Progress (Not Submitted).</li> <li>Submitted Applications; View Applications with a status of Submitted or Assigned (for Review).</li> <li>Processed Applications; View Applications that were not submitted and the deadline has passed</li> <li>Update User Profile; Edit cottact information, security question/answer.</li> <li>Update User Password; View and edit password.</li> <li>Update Organization Profile; Submit a request to update information for Organizaton.</li> <li>System Disclosure; View the minimum usage requirements for using SOAR.</li> </ul> </li> </ul> |                     |  |  |  |  |

#### Figure 42 – Main Menu

#### A. UPDATE USER PROFILE

This option on the Main Menu allows for the user to update contact information as well as the security question and answer.

| Update User Profile                                               |                                                         |                       |
|-------------------------------------------------------------------|---------------------------------------------------------|-----------------------|
| Update User Profile allows the user to update contact information | on as vell as the password and security question/answer | T <sub>e</sub>        |
| User Details                                                      |                                                         |                       |
| Organization:                                                     | Caliornia Department of Water Resources                 |                       |
| User Name:                                                        | testapp                                                 |                       |
| User Type:                                                        | APFLICANT                                               |                       |
| Prefix:                                                           | 1                                                       | (Mr., Ms., Dr., etc.) |
| First Name:                                                       | Test                                                    |                       |
| Middle Name:                                                      |                                                         |                       |
| Last Name:                                                        | Applicant                                               |                       |
| Title:                                                            | Staff                                                   | Ø                     |
| Phone:                                                            | 916-990-0098                                            |                       |
| Fax:                                                              |                                                         |                       |
| Email:                                                            | tesiapp@soar.com                                        | ٢                     |
| Subscribe to Email Alerts?:                                       | No 🗸 🚳                                                  |                       |
| Password Question:                                                | Favorite sport 🗸 🥥                                      |                       |
| Password Answer:                                                  | basket ball                                             |                       |
|                                                                   | Save Changes                                            |                       |

Figure 43 – Update User Profile

## B. UPDATE USER PASSWORD

To change the password, click the "**Update User Password**" link on the Main Menu. The Update User Password screen will appear. Make the change to the password and click the "**Save New Password**" button to save and return to the Main Menu.

| Welcome Test Applicant of Califo | ornia Department of Water Resources | Information Technology Services. If his is not your Account, please bg out. | Contact Us   Logout |
|----------------------------------|-------------------------------------|-----------------------------------------------------------------------------|---------------------|
| Main Menu > Update User p        | profile                             |                                                                             |                     |
| Update User Password             |                                     |                                                                             |                     |
| This screen allows you to enter  | r or update useraccount Password d  | tails that include Password, Password Question and Password Answer.         |                     |
| User D                           | etails                              |                                                                             |                     |
|                                  | Old Password:                       |                                                                             |                     |
|                                  | Confirm New Password:               |                                                                             |                     |
|                                  | F                                   | ave New Password                                                            |                     |

Figure 44 – Update User Profile

## C. UPDATE ORGANIZATION PROFILE

To submit a request to change the organization profile or to view previously submitted change requests, click the "**Update Organization Profile**" link on the Main Menu.

| pdate Org       | anization Profile                                                                                                    |              |              |                                           |          |  |
|-----------------|----------------------------------------------------------------------------------------------------|--------------|--------------|-------------------------------------------|----------|--|
| he following is | e following is a list of previously submitted requests to update the Organization Profile. Click on the Request ID to view the previously submitted request. |              |              |                                           |          |  |
| Request ID      | Organization                                                                                                    | Requested By | Request Date | Request Reason                            | Status   |  |
| 3               | Rivera's WQ Firm                                                                                                    | sicimoon     | 07/29/2008   | Wrong Federal Tax ID number               | APPROVED |  |
| 5               | Rivera's WQ Firm                                                                                                    | sicimoon     | 08/04/2008   | Need to change the federal tax id number! | REJECTED |  |
| Z               | Rivera's WQ Firm                                                                                                    | sicimoon     | 08/05/2008   | new fed tax id.                           | APPROVED |  |
| 8               | Rivera's WQ Firm                                                                                                    | sicimoon     | 08/05/2008   | New tax id number.                        | REJECTED |  |
| 2186            | Rivera's WQ Firm                                                                                                    | sicimoon     | 03/28/2013   | sfdddfdsdsfdfsds4fdf                      | APPROVED |  |
| 2187            | Rivera's WQ Firm                                                                                                    | sicimoon     | 03/28/2013   | dfsdfdfdsddfdf                            | APPROVED |  |
| 2188            | Rivera's WQ Firm                                                                                                    | sicimoon     | 03/28/2013   | xzcxcxzc                                  | APPROVED |  |
| 2189            | Rivera's WQ Firm                                                                                                    | sicimoon     | 03/28/2013   | sdfsdfdsdf                                | APPROVED |  |
| 2206            | Rivera's WQ Firm                                                                                                    | sicimoon     | 04/11/2013   | need to change tile                       | REJECTED |  |
| 2286            | Rivera's WQ Firm                                                                                                    | sicimoon     | 06/13/2013   | update the organization name.             | REJECTED |  |
| 3886            | Rivera's WQ Firm                                                                                                    | iby.erik     | 05/14/2014   | Update address                            | APPROVED |  |
| 3887            | Rivera's WQ Firm                                                                                                    | iby.erik     | 05/14/2014   | new address                               | APPROVED |  |

Figure 45 – Update Organization Profile

To submit a request to change an organization profile, please click the **"Organization Change Request**" button. On the Request to Update Organization screen, enter the updated information and click the **"Submit"** button. The change request will be reviewed by a SOAR administrator who will approve or deny the request. An email notification will be sent with the decision.

| Main Menu > Update Organization Profik                                                                                                    | e > Request Details                                                                                                |                                                                                      |                               |
|----------------------------------------------------------------------------------------------------|----------------------------------------------------------------------------------------------------|--------------------------------------------------------------------------------------|-------------------------------|
| Request to Update Organization                                                                                                    |                                                                                                    |                                                                                      |                               |
| Update Organization Profile page allows the user I<br>To edit information, pease fill in the blanks below.<br>approve or deny (with instructions on how to proce | o propose edits for an organization.<br>To submit the proposed edis for review, please click on the "Submi<br>ed). | t' button to send he proposed edits in the form of a request. SOAR staff will review | the proposed edits and either |
| Organization Details                                                                                                    |                                                                                                    |                                                                                      |                               |
|                                                                                                    | Original Organization Details                                                                                      | Modified Organization Details                                                        |                               |
| Change Request ID:                                                                                                    | 0                                                                                                    | 0                                                                                    |                               |
| Organization ID:                                                                                                    | 1                                                                                                    | 1                                                                                    |                               |
| Organization Name:                                                                                                    | California Department of Water Resources                                                                           | California Department of Water Resources                                             |                               |
| Division or Branch:                                                                                                    | Information Technology Services                                                                                    | Information Technology Services                                                      |                               |
| Mailing Address:                                                                                                    | 1001 I St                                                                                                    | 1001 I St                                                                            |                               |
| City:                                                                                                    | Sacramento                                                                                                    | Sacramento                                                                           |                               |
| State:                                                                                                    | CA                                                                                                    | CA                                                                                   |                               |
| Zip:                                                                                                    | 95814                                                                                                    | 95814                                                                                |                               |
| Type of Organization:                                                                                                    | WATER_BOARD                                                                                                    | Regional or State Water Quality Control Board 🗸                                      |                               |
| Federal Tax ID:                                                                                                    | 123456789                                                                                                    | 123456789                                                                            |                               |
| Reasons to Update:                                                                                                    | (250 characters maximum)<br>Submit                                                                                 | <u>`</u> .                                                                           |                               |

Figure 46 – Request to Change Organization Profile

#### D. SYSTEM DISCLOSURE

The system disclosure screen outlines the basic requirements to use SOAR.

| System Disclosure                                                                                                    |  |
|----------------------------------------------------------------------------------------------------|--|
| SOAR was designed and tested for use on a personal conputer (PC) using Internet Explorer (version 6.0 or higher). The use of a MacIntosh (Mac) or other web browsers may impact the ability to successfully save information, navigate within SOAR, upload attachments, or submit an application. |  |
| The following is a list of recommendations when using SCAR. Usage Recommendations Use web browser Internet Explorer (version 6.0) or greater. Save work often - System times out after 90 minutes of inactivity.                                                                                  |  |
| Close                                                                                                    |  |

Figure 49 – System Disclosure

# X. **RESOURCES**

If you have any questions or need assistance, you have several resources at your disposal:

- Frequently Asked Questions (FAQs), located on the SOAR Main Menu;
- Notes or hints located throughout the SOAR Application form; and
- SOAR Help Desk.

#### A. FREQUENTLY ASKED QUESTIONS (FAQs)

A link to the FAQs can be found on the SOAR Main Menu under Resources

#### **B. NOTES OR HINTS**

The Application form contains a series of helpful notes or hints throughout. These are identified with the following icon:

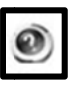

#### C. SOAR HELP DESK

The SOAR Help Desk is open from Monday – Friday from 9:00AM to 4:00PM. Questions or problems can be reported via:

E-mail: <a href="mailto:soar.admin@resources.ca.gov">soar.admin@resources.ca.gov</a>

Phone: (916) 653-6138